## 選局設定

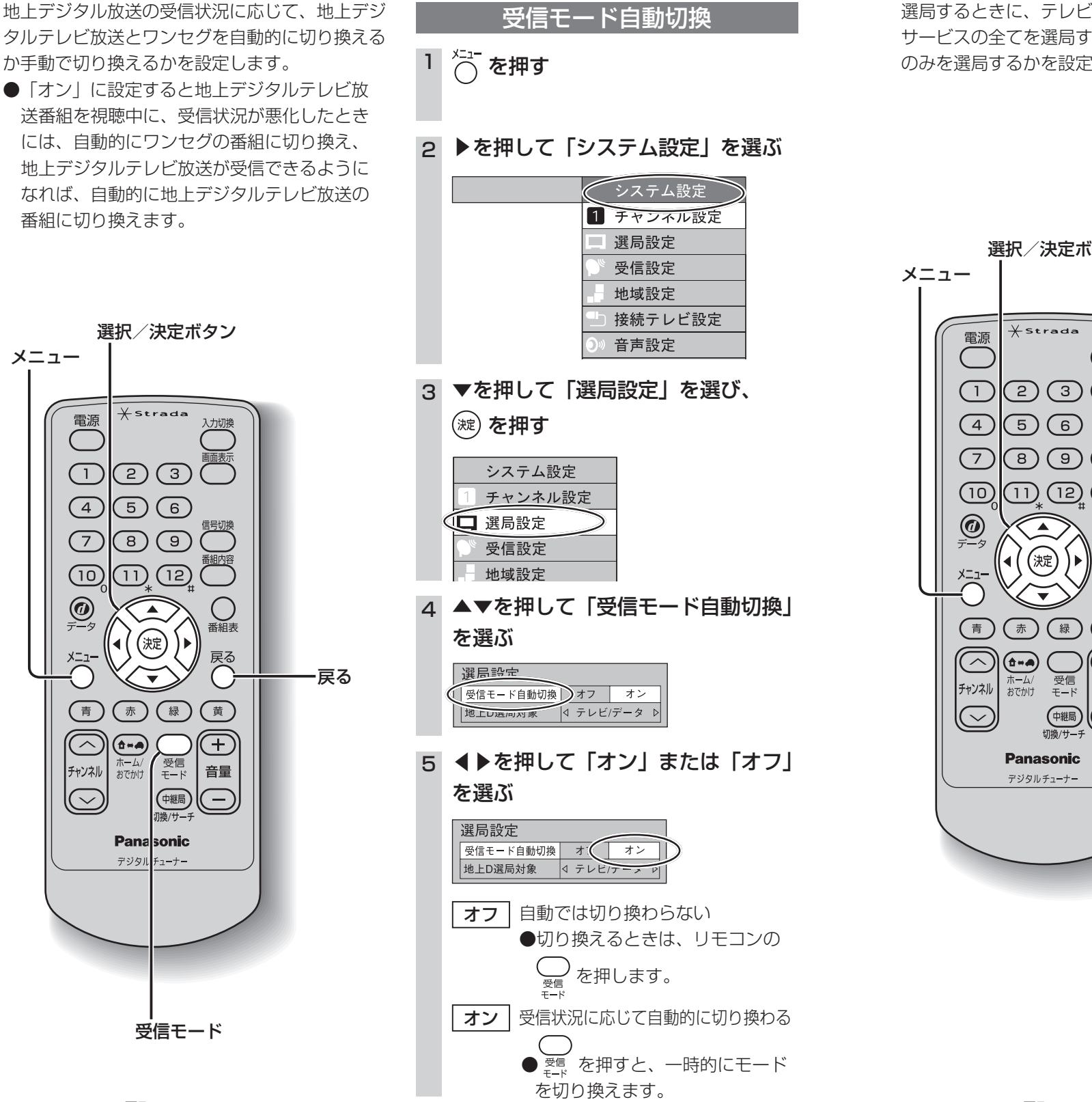

(操作の途中は 〇 で 1 つ前の画面に戻ります。)

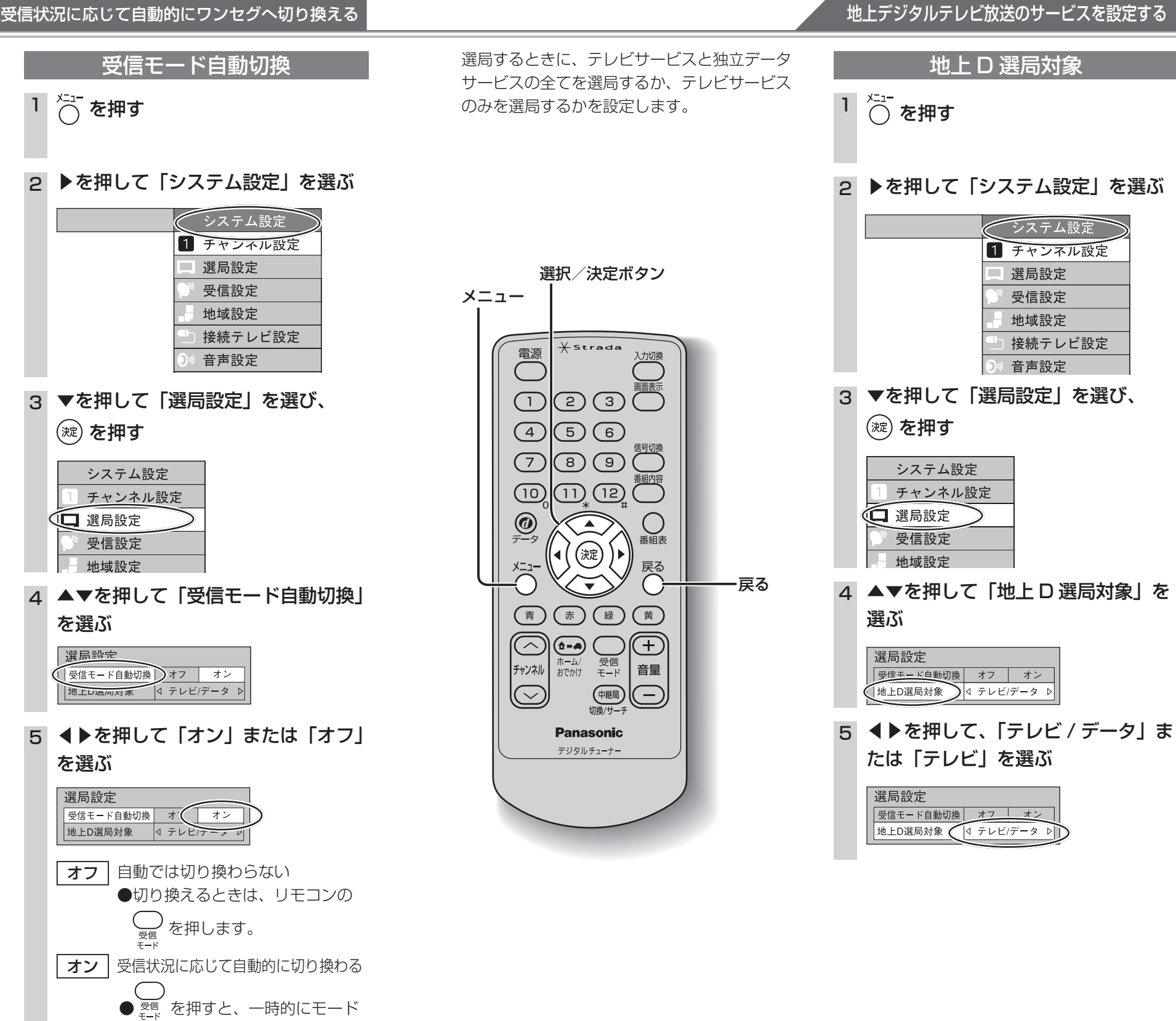

(操作の途中は (で) で) つ前の画面に戻ります。)

設

定

選局設定

設

定